### Directe oproep vanaf de belknop intratone

Beheer Website gebruiksaanwijzing

U wilt dat een bezoeker zonder door het menu te moeten scrollen een oproep kan starten. Deze functie is enkel beschikbaar op scrollintercoms. Het is hiervoor noodzakelijk een tijdsbereik aan te maken.

# STAP 1: Log in op uw account op intratone.info en klik op "Tijdsbereiken" in de menubalk bovenin het scherm.

STAP 2: Klik op « Toevoegen ».

| Mijn resi           | identies Groepssleutels  | Informatiescherm           | Tijdsberei 1 ren / zoeken                | Onze andere tools 👻 | Alexandre Cousin | ۹ 🔺 ७   |
|---------------------|--------------------------|----------------------------|------------------------------------------|---------------------|------------------|---------|
| De tijdsbereiken    | De feestdagen            |                            | Tijdsbereil<br>2                         |                     |                  |         |
| Naam                | van                      | tot                        | Toegepast op                             |                     |                  | Gebruik |
| 9h 1/h<br>Reinigung | 01 januari<br>01 januari | 31 december<br>31 december | De buiten-/binnentoegangen<br>De alarmen |                     |                  | 0       |
|                     |                          | 24 L L                     | 5 I I I I I I I I I                      |                     |                  | 0       |

STAP 3: Geef het tijdsbereik een naam.
STAP 4: Als u wil dat een druk op de belknop alleen op bepaalde tijden een directe oproep start, verandert u het schema.
STAP 5: In het drop-down menu, kies "De oproepknop of D, van drukknop".
STAP 6: In de tabel zoals hieronder, vinkt u alle vakjes uit.

STAP 7: Klik op "Registreren".

| Naam                               |                 |                   | ( > )         |              |                   |                     |
|------------------------------------|-----------------|-------------------|---------------|--------------|-------------------|---------------------|
| Geldigheid                         | Het hele jaar   | ~                 |               |              |                   |                     |
| De feestdagen toevoegen            |                 |                   |               |              |                   |                     |
| 0h 1h 2h 3i                        | h 4h 5h         | 6h 7h 8h 9ł       | h 10h 11h 12h | 13h 14h 15h  | 16h 17h 18h 1     | 19h 20h 21h 22h 23h |
| Maandag                            |                 |                   |               | $\sim$       |                   |                     |
| Dinsdag                            |                 |                   |               |              |                   |                     |
| Woensdag                           |                 |                   |               | 4            |                   |                     |
| Donderdag                          |                 |                   |               |              |                   |                     |
| Vrijdag                            |                 |                   |               |              |                   |                     |
| Zaterdag                           |                 |                   |               |              |                   |                     |
| Zondag                             |                 |                   |               |              |                   |                     |
|                                    |                 |                   |               |              |                   |                     |
| binnen het bereik                  |                 |                   | C De          | week bepalen |                   |                     |
| buiten het bereik                  |                 |                   | <b>_</b>      |              |                   | $\frown$            |
| Toegepast op                       | De oproepknop o | f D. van drukknop |               |              |                   |                     |
|                                    |                 | ,                 |               |              |                   |                     |
| Gedrag                             |                 |                   |               |              | binnen het bereik | an het bereik       |
| drukken op de oproepknop of D, van | n drukknop      |                   |               |              |                   |                     |
| Deze knop is niet actier           |                 |                   |               |              |                   | -                   |
|                                    |                 |                   |               |              |                   |                     |
|                                    |                 |                   | Registre      | rug          |                   |                     |

info@intratone.nl

intratone.nl

## Directe oproep vanaf de belknop intratone

Beheer Website gebruiksaanwijzing

#### STAP 8: Klik op het tabblad "Mijn residenties".

info@intratone.nl

STAP 9: Selecteer de residentie waar de intercom is geprogrammeerd.

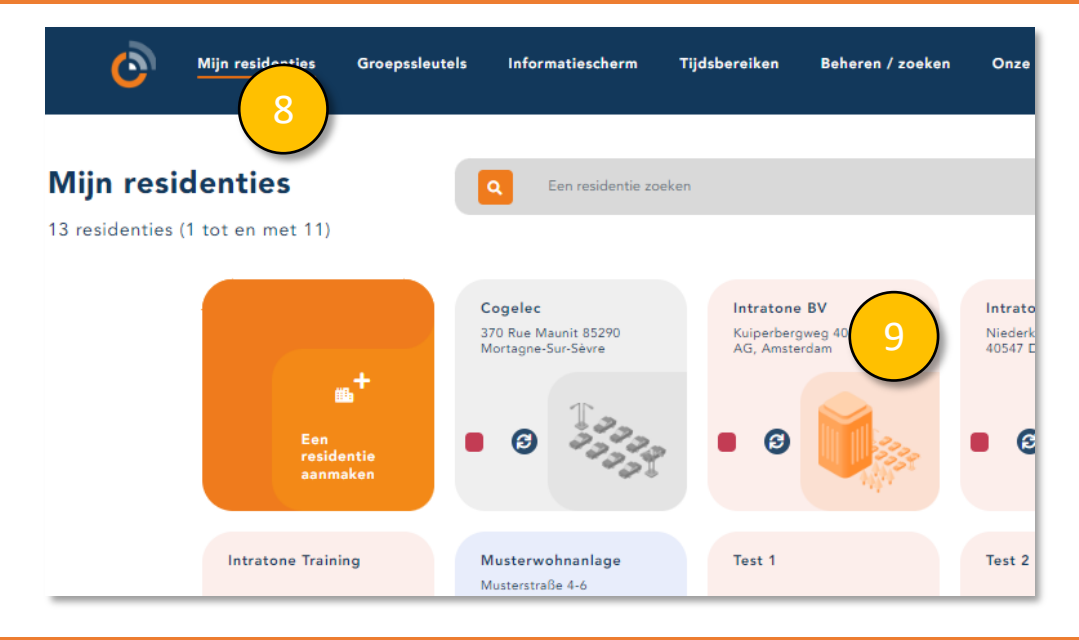

STAP 10: Selecteer de intercom waar het tijdsbereik moet worden toegepast.

| Mijn residenties                                                                         | Groepssleutels Informatiescherm Tijdsbereiken Beheren / : | zoeken Onze andere tools 🝷            |
|------------------------------------------------------------------------------------------|-----------------------------------------------------------|---------------------------------------|
| <ul> <li>Terug naar mijn residenties</li> <li>Intratone Power Road<br/>Studio</li> </ul> | + Aanmaken ③ Import                                       | eren 🕑 Exporteren                     |
| Power Road Studios, 114<br>Power Road, London, W4<br>5PY                                 | Toegang en hardware                                       |                                       |
|                                                                                          | Example                                                   | Toegang (0)<br>+ Een toegang aanmaken |
| <ul> <li>Details van de residentie</li> <li>Autorisaties</li> </ul>                      | 1 appartement                                             |                                       |

intratone.nl

Beheer Website gebruiksaanwijzing

### STAP 11: Klik op "Configureren".

|                                                         | Buitentoegang                            |                  |
|---------------------------------------------------------|------------------------------------------|------------------|
| Naam van de toegang                                     | Intratone Power Road Studios             |                  |
|                                                         | Visio-paneel 4                           | ~                |
| angesloten op de centrale Intratone Power Road 78903063 |                                          | Configureren     |
|                                                         | De namen weergeven                       | Weergave         |
| Sleutelkluis                                            |                                          | Toevoegen        |
| Bereik voor vrije toegang                               | -Keuze van een bereik-                   | <b>v</b>         |
| De centrale                                             | configureren 🔒 Registreren 🗃 Verwijderen | Verplaatsen naar |
|                                                         |                                          |                  |

### STAP 12: Klik op "Configureer mij".

| © Co                                                  | entrale          |                             |
|-------------------------------------------------------|------------------|-----------------------------|
| 03-0102   ENL-CIC12 met GSM-blok of Visio 3G-paneel V | n                | Intratone Power Road        |
| Serie                                                 | nummer           | 78903063                    |
| Cont                                                  | ractor           | PMM1276                     |
| Telet                                                 | oon / Nr. module | 07000002264419 / 2091488933 |
| Deur                                                  | kaart 2          | Ja O Nee 🖲                  |
| Deur                                                  | kaart 3          | Ja 🔿 Nee 🖲                  |
| Deur Deur                                             | kaart 4          | Ja 🔿 Nee 🖲                  |
| 03-0102                                               | nontaar          |                             |
| Niet bijgewerkt                                       | nentaar          | 1                           |
|                                                       | Registreren      | Verwijderen Bijwerken       |
| CONNECT.IT                                            | Соп              | nector 1                    |
|                                                       | Intratone Po     | wer Road Studios            |
|                                                       |                  | •<br>•<br>•                 |
|                                                       |                  | areer mij                   |
| 0 Connect.iT                                          | 12               | ureer mij                   |

info@intratone.nl

intratone.nl

### Directe oproep vanaf de belknop intratone

### Beheer Website gebruiksaanwijzing

# STAP 13: Bij "Tijdblok van de oproepknop" selecteert u het zojuist aangemaakte tijdsbereik.

STAP 14: Voer het telefoonnummer in waarheen gebeld moet worden als op de belknop wordt gedrukt.

| Tekstbericht (afhankelijk van het tijdstip)                    |                                                                                              |
|----------------------------------------------------------------|----------------------------------------------------------------------------------------------|
| Vast bericht of uitrolbericht                                  | Vast 🖲 Uitrol 🔿                                                                              |
| Op het paneel getoond bericht                                  | PLEASE SELECT A<br>NAME BY PRESSING<br>ON THE ARROWS                                         |
| Configuratie van de camera                                     |                                                                                              |
| Standaard toetsenbordbediening                                 | Invoeren van een code voor het toetsenbord (standaa 13                                       |
| De modus Registratie ter plaatse activeren in de appartementen | Meer informatie: klik hier                                                                   |
|                                                                | Let op als u deze registratie ter plaatse activeert, openen<br>alle badges de toegangsdeuren |
| Tijdblok van de oproepknop                                     | -Keuze van een bereik- 🗸                                                                     |
| Telefoonnummer van de oproepknop                               | 14                                                                                           |

#### OPTIE video-oproep

STAP 15: Als u wilt dat de oproep in video plaatsvindt, dient u een fiche aan te maken (in een appartement).

|                                                         | The record                                                    |
|---------------------------------------------------------|---------------------------------------------------------------|
| Name<br>Username                                        | Intratone                                                     |
| Primary phone<br>Secondary phone<br>Video call          | 02080379015 15                                                |
| Email address 0                                         |                                                               |
| Speed dial no.<br>Display type<br>Display<br>Time range | Name, Username, Speed dial<br>Normal<br>-Choose a time range- |
|                                                         | Intratone                                                     |
|                                                         | Save Delete Move to                                           |

info@intratone.nl

intratone.nl